## <u>Manual</u>

Sistema de Peticionamento Eletrônico dos JEFs - PEPWEB

# Formas de ativação do cadastro feito no Sistema de Peticionamento Eletrônico dos JEFs - PEPWEB:

# • PRESENCIAL, quando o cadastro é feito mediante uso de login e senha pessoal; ou

Dirigir-se ao juizado ou vara federal mais próximo - setor de protocolo, para ativação do cadastro e liberação do acesso, com a documentação necessária conforme artigos 6º e 7º da <u>Resolução nº 5/2017-CORDJEF3</u>;

Para OAB de estados diversos de São Paulo e Mato Grosso do Sul é possível ativar o cadastro nos termos do <u>Provimento nº 15/2014</u>, do Conselho da Justiça Federal e do artigo 9º da <u>Resolução nº 5/2017-CORDJEF3</u>, devendo a Secretaria/Setor da Região diversa desta 3ª Região encaminhar e-mail institucional para <u>gaco@trf3.jus.br</u> - anotando o assunto *"ativação de cadastro na 3ª Região"*.

# • AUTOMÁTICA, por CERTIFICADO DIGITAL, quando o cadastro é feito mediante uso do token.

O cadastro dos usuários do Sistema de Peticionamento Eletrônico -PEPWEB e do Serviço de Atermação Online - SAO passou a ser integrado com o Sistema de Gestão de Identidade da Justiça Federal da 3ª Região – SGI, que é o cadastro unificado de pessoas físicas que acessam os sistemas da 3ª Região.

Os dados dos usuários já cadastrados foram importados para o SGI.

Para os casos em que a importação não ocorreu automaticamente, por favor seguir os procedimentos descritos neste manual, pois será necessário refazer o cadastro:

Cadastramento de novo usuário por senha pessoal ou por certificado digital – token.

- 1. Na tela inicial do sistema de Peticionamento, clicar em "Précadastrar usuário".
- 2. Escolher o órgão, inserir o CPF e no botão "Pré-Cadastrar Usuário"

## Peticionamento Eletrônico: Pré-Cadastrar Usuário

| Para se cadas | trar, por favor preencha os dados aba | ixo. Os campos marcados com * são obrigatóri |
|---------------|---------------------------------------|----------------------------------------------|
| Órgão: *      | ADVOGADOS                             | ×                                            |
| CPF: *        |                                       |                                              |

Figura 1 (no cadastro de usuário de Atermação ou Manifestação de Terceiros, não é exibido o órgão para escolha)

3. Na tela seguinte, é exibida a opção de cadastramento com certificado digital.

Escolha uma opção de cadastro:

| Cadastrar com certificado digital |
|-----------------------------------|
| Não possuo certificado digital    |

#### Figura 2

- 4. Se optar pelo certificado digital, o token deverá estar, neste momento, conectado e corretamente instalado no computador.
- 5. Se optar por "não possuo certificado digital", após o preenchimento dos dados solicitados, o advogado receberá a mensagem que consta da figura do item 9. Assim, siga direto deste item 5 para o a figura do item 9.
- 6. Preencher os campos do formulário de cadastramento com os dados contidos no certificado digital. Todos os campos são editáveis, exceto o campo CPF.

| Identificação      | Identificação                             |              |                 |
|--------------------|-------------------------------------------|--------------|-----------------|
| Endereço           | * Nome Completo                           |              |                 |
| Contato            | Usuário 1                                 |              |                 |
| Acesso             | Data de Nascimento                        |              |                 |
| Outras Informações | Nome da Mãe                               |              |                 |
|                    | * Número do CPF<br>801.688.133-51         |              |                 |
|                    | RG                                        | Data Emissão | Órgão Expedidor |
|                    | Carteira Nacional de<br>Habilitação - CNH |              |                 |
|                    | Título de Eleitor                         |              |                 |
|                    |                                           |              |                 |

Figura 3

Endereço Identificação Endereço \* Logradouro \* Número Complemento Avenida Paulista 1842 Contato \* CEP Acesso 01310-936 Outras Informações \* Bairro \* UF \* Município • Bela Vista São Paulo São Paulo < Anterior Próximo 🕻

Figura 4

Próximo 🕻

| * E-mail                                                                                    |                                                                                                    |                                                                                                    |
|---------------------------------------------------------------------------------------------|----------------------------------------------------------------------------------------------------|----------------------------------------------------------------------------------------------------|
| teste 1@teste.com.br                                                                        |                                                                                                    |                                                                                                    |
| * Telefone Celular (DDD e número)   (11) 90000000   Telefone de Contato (DDD e número)   () |                                                                                                    |                                                                                                    |
|                                                                                             |                                                                                                    |                                                                                                    |
|                                                                                             | * E-mail teste1@teste.com.br  * Telefone Celular (DDD e número) (11) 90000000 Telefone de Contato (DDD e número) () Ramal Desejo receber email dos seguintes sistemas: ☑ JEF Petições | * E-mail teste1@teste.com.br  * Telefone Celular (DDD e número) (11) 90000000 Telefone de Contato (DDD e número) ( Ramal Desejo receber email dos seguintes sistemas: ☑ JEF Petições |

| Identificação      | Acesso                                            |
|--------------------|---------------------------------------------------|
| Endereço           | Escolhido acesso por meio de certificado digital. |
| Contato            |                                                   |
| Acesso             | ▲ Anterior Próximo >                              |
| Outras Informações |                                                   |

Figura 6

| Identificação      | Outras Informações            |          |   |          |   |          |          |
|--------------------|-------------------------------|----------|---|----------|---|----------|----------|
| Endereço           | Cadastro de Advoga            | do       |   |          |   |          |          |
| Contato            |                               | 0        | > | SP000003 | × | -        |          |
| Acesso             | Informar OAB com 6 dígitos nu | uméricos | 5 |          |   |          |          |
| Outras Informações | (e.g., SP000999).             |          |   |          |   |          |          |
|                    |                               |          |   |          |   |          |          |
|                    |                               |          |   |          |   |          |          |
|                    |                               |          |   |          |   |          |          |
|                    |                               |          |   |          |   | Y        |          |
|                    |                               |          |   |          |   |          |          |
|                    |                               |          |   |          |   | Anterior | Enviar 🔰 |

#### Figura 7

7. Se os dados do certificado digital e do cadastro estiverem idênticos, o sistema irá validar a inscrição da OAB informada diretamente no banco de dados da Ordem dos Advogados do Brasil e o sistema emitirá a ao endereço de e-mail cadastrado a seguinte mensagem:

| Prezado(                                                           | a) USUÁRIO 1,                                                                                                    |
|--------------------------------------------------------------------|----------------------------------------------------------------------------------------------------|
| Informan<br>sucesso.                                               | os que o seu cadastro no Tribunal Regional Federal da 3ª Região foi realizado com                                                                                                    |
| Pedimos                                                            | a gentileza de confirmar o seu e-mail, clicando no link abaixo.                                                                                                    |
| <u>https://sv</u><br>requisica                                     | wwebh01.trf3.jus.br/usuarios-externos-v2/Usuario/ConfirmacaoEmail?<br>o=62af8189-68ba-4e51-ae2e-daf3541f30f2                                                                                                    |
| O seu a<br>somente                                                 | esso ao SISTEMA DE PETICIONAMENTO ELETRÔNICO DOS JEFS - PEPWEB<br>será liberado após a confirmação de seu e-mail                                                                                                    |
|                                                                    |                                                                                                    |
| Atencios                                                           | amente,                                                                                                    |
| Atencios                                                           | amente,<br>JUSTIÇA FEDERAL<br>Tribunal Regional Federal da 3ª Região                                                                                                    |
| Atencios<br>Este e-mail<br>conseguire<br>feira, das g<br>Obrigado. | amente,<br>JUSTIÇA FEDERAL<br>Tribunal Regional Federal da 3ª Região<br>é destinado apenas para envio de informações ao usuário. Por favor, não responda para este e-mail - nós não<br>nos receber sua mensagem. Utilize nosso serviço de atendimento ao público externo: de segunda a sexta-<br>noo às 19:00, Telefones PABX: (11) 3012-1000 (Lista de telefones) ou através do e-mail internet@trf3.jus.br. |

- 8. Faça a validação no link indicado e a ativação do cadastro será concluída.
- 9. Se os dados do certificado digital e do cadastro NÃO estiverem idênticos, o sistema não irá ativar o cadastro no PEPWEB e emitirá mensagem para comparecimento do usuário no Setor de Protocolo do Fórum Federal mais próximo para correção dos dados cadastrados. Abaixo segue figura com a mensagem:

- 2. Atenção para preencher corretamente o campo "Órgão" e e-mail;
- 3. Dirigir-se ao juizado ou vara federal mais próximo setor de protocolo, para ativação do cadastro e liberação do acesso, com a documentação necessária conforme artigos 6º e 7º da Resolução nº 5/2017-CORDJEF3;

Voltar

- 10.O usuário também receberá uma mensagem eletrônica no endereço cadastrado para confirmação do e-mail.
- 11. Após o comparecimento no Setor de Protocolo, quando o servidor federal efetuará as correções necessárias no cadastro, mediante apresentação da carteira da OAB original, o cadastro será ativado.

#### ATENÇÃO:

A mensagem que figura no item 9 acima é a mesma que aparece ao advogado que realiza o **cadastro** sem certificado digital.

Neste caso, sempre será necessário o comparecimento em Setor de Protocolo do Fórum Federal mais próximo para ativar o cadastro mediante apresentação da carteira da OAB original.

Peticionamento Eletrônico: Informações sobre a Validação Presencial

Para ter acesso ao sistema de consulta e peticionamento eletrônico é necessário:

<sup>1.</sup> Cadastrar-se no sistema de peticionamento, preenchendo todos os campos indicados na página do peticionamento eletrônico;

<sup>4.</sup> Para OAB de estados diversos de São Paulo e Mato Grosso do Sul é possível ativar o cadastro nos termos do Provimento nº 15/2014, do Conselho da Justiça Federal e do artigo 9º da Resolução nº 5/2017-CORDJEF3, devendo a Secretaria/Setor da Região diversa desta 3ª Região encaminhar e-mail institucional para gaco@trf3.jus.br - anotando o assunto "ativação de cadastro na 3ª Região".

### Formas de acesso ao PEPWEB:

- mediante login e senha pessoal; ou
- com CERTIFICADO DIGITAL, mediante uso do token.
- 1. O certificado digital deverá estar corretamente instalado e conectado no computador no momento do acesso.
- 2. Clicar em "Utilizar certificado digital" e em "Entrar"
- 3. O CPF para efetuar o acesso será lido diretamente do certificado.

### Peticionamento Eletrônico: Entrar no Sistema

| PF:    |   |  |
|--------|---|--|
| Senha: | 1 |  |

Figura 8

## ALTERAÇÃO CADASTRAL:

Caso seja usado o CERTIFICADO DIGITAL, será possível a Alteração da OAB e dos demais dados constantes no cadastro.

Já o acesso mediante login e senha não permite a alteração da OAB, que somente pode ser feita pelo comparecimento no Setor de Protocolo do Fórum Federal mais próximo, mas permite a atualização dos demais dados cadastrais.

|                              | Salvar alterações 🖌                                       | Encerrar sessão 🗲 |
|------------------------------|-----------------------------------------------------------|-------------------|
| Identificação                | Outras Informações                                        |                   |
| Endereço                     | Cadastro de Advogado<br>OABs informadas                   |                   |
| Contato                      | • > SP000005                                              | × ×               |
| Acesso<br>Outras Informações | Informar OAB com 6 dígitos numéricos<br>(e.g., SP000999). | ₹.                |
|                              |                                                           |                   |

Figura 9

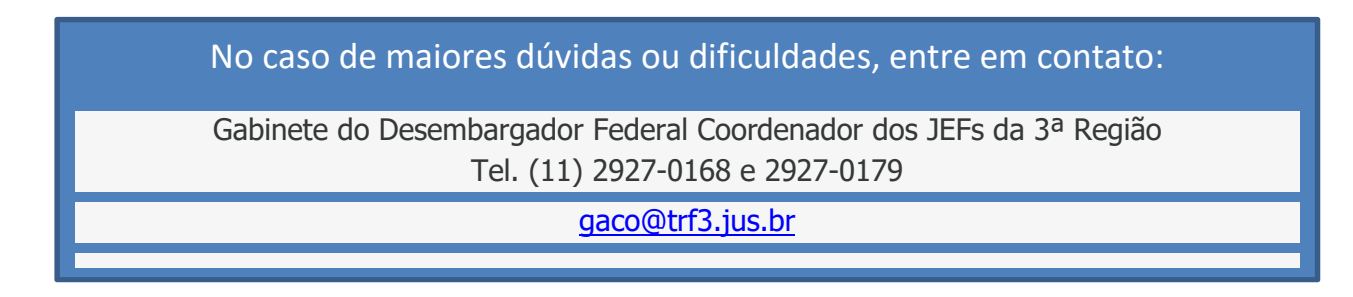